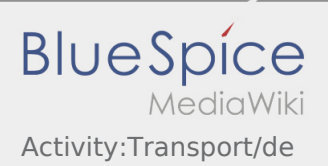

## Inhaltsverzeichnis

| 1. | Activity:Transport/de | 2   |
|----|-----------------------|-----|
| 2. | App:Incident/de       | . 3 |

## Während des Transportes

• Starten Sie Ihre Fahrt gemäß Beauftragung.

Stellen Sie sicher, dass Ihr GPS auf dem Mobilgerät eingeschaltet ist.

• **inTime** geht von einer störungsfreien Anfahrt und pünktlichen Ankunft aus.

Melden Sie Störungen oder Verspätungen sofort bei Erkennen. Nutzen Sie hierfür die Störungsmeldung aus dem Menü. Bei erheblichen Störungen informieren Sie **inTime** unverzüglich telefonisch.

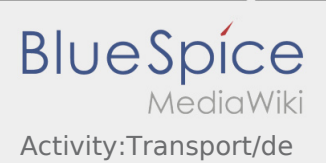

## Störungsmeldung

- Mit einem aktiven Auftrag von **inTime** können Sie die Störungsmeldungen nutzen.
- Sie können die Störungsmeldung über i erfassen.

Bitte wählen Sie einen der mögliche Gründe aus. Ergänzen Sie diesen ggf. noch mit einem Kommentar. Mit der Auftragsbearbeitung können Sie erst fortfahren, nachdem Sie den Status beendet haben.